## <page-header>

uer

|                        | Adicionar solicitação |
|------------------------|-----------------------|
| Solicitações em aberto |                       |

2 – Na segunda tela vai em adicionar solicitação

| -Selecione-<br>2* Via Do DIPLOMA<br>HISTÓRICO ESCOLAR OFICIALASS<br>SOLICITAÇÃO DE NOME SOCIAL<br>SOLICITAÇÃO DE NOME SOCIAL                           | INADO                     |             |  |
|----------------------------------------------------------------------------------------------------|---------------------------|-------------|--|
| PRODISCENCIA - DOCUMENTOS P                                                                                                    | ILO<br>ARA CONCESSÃO DO P | RODISCENCIA |  |
| SOLICITAÇÃO DO NOME SOCIAL<br>ATESTADO DE MATRÍCULA ASSINAL<br>ATESTADO DE VINCULO ASSINADO<br>SOLICITAÇÃO DE EMENTAS<br>SOLICITAÇÃO DE PLANO DE ENSIN | 00                        | 2           |  |
|                                                                                                    |                           |             |  |
|                                                                                                    |                           |             |  |
|                                                                                                    |                           |             |  |
|                                                                                                    |                           |             |  |
|                                                                                                    |                           |             |  |

3 – Após clicar e adicionar solicitação selecionar o assunto – Prodiscência – documento para concessão do Prodiscência

| Selecione o assunto: | PRODISCÊNCIA - DOCUMENTOS PARA CONCESSÃO DO PRODISCÊNCIA 📀                                  |
|----------------------|---------------------------------------------------------------------------------------------|
| Selecione o          | PED2015/20151 - CURSO DE GRADUAÇÃO EM PEDAGOGIA - LICENCIATURA - MISTO - SÃO LUIZ GONZAGA 💿 |
| contrato:            |                                                                                             |
|                      |                                                                                             |
| Descrição:           |                                                                                             |
|                      |                                                                                             |
|                      |                                                                                             |
|                      |                                                                                             |
| Encaminhar para:     | RECEBIMENTO DE DOCUMENTOS (PROENS - QUALIFICAÇÃO ACADÊMICA)                                 |

4 - Nesta tela você deverá colocar a descrição do seu pedido - "inclusão dos documentos bancários"

| Documentos                                                                                                    |                                                                                                    |                               |                              |   |
|----------------------------------------------------------------------------------------------------|----------------------------------------------------------------------------------------------------|-------------------------------|------------------------------|---|
| DOCUMENTOS<br>BANCÁRIOS<br>(RG,CPF,CONTA<br>CORRENTE BANRISUL E<br>COMPROVANTE DE<br>RESIDÊNCIA, EM PDF E<br>ARQUIVO ÚNICO COM<br>ATÉ 2 MB): | Escolher arquivo Nenhun                                                                                                    | n arquivo selecionado (Tamanh | o máximo para upload 2000MB. |   |
|                                                                                                    | Linicio de la compañía de la compañía | Voltar                        | Finalizar                    | U |

5 – Rolando a tela da descrição do seu pedido, você deverá anexar um arquivo único no formato PDF contendo o seu RG, CPF, CONTA CORRENTE BANRISUL E O COMPROVANTE DE RESIDÊNCIA. Depois é só finalizar.